# AN13044 How to enable EOnCE connection for FreeMASTER with MCUXpresso SDK and Config Tool on MC56F83xxx and MC56F81xxx

Rev. 0 — 11/2020

## 1 Introduction

Contents

- 1 Introduction.....1

The config tool v8.1 doesn't support Enhanced On-chip Emulator (EOnCE) for FreeMASTER communication interface directly, but FreeMASTER driver supports it. The config tool will support it in the coming Version 9. This article

describes how to enable EOnCE for FreeMASTER with config tool v8.1 so that people can use MultiLink or OSBDM for FreeMASTER connection instead of serial port. This connection can be useful when there's no extra serial port on user's board.

### 2 Steps

- 1. Use config tool to clone the project\_template project into a CodeWarrior workspace.
  - a. Open config tool v8.1, click File -> New..., and choose Create a new configuration and project based on an SDK example or hello world project, as shown in Figure 1. Then, press Next.

| Create a new configuration                    |                                                                                       |     |
|-----------------------------------------------|---------------------------------------------------------------------------------------|-----|
| ate a new configuration                       |                                                                                       |     |
|                                               |                                                                                       |     |
| Create a new configuratio                     | and project based on an SDK example or hello world project                            |     |
| Use this option to clone an SDI               | example or create a hello world project for a supported IDE/toolchain                 |     |
| Create a new configuratio                     | based on an existing IDE/toolchain project                                            |     |
| Select toolchain project:                     |                                                                                       | Bro |
| Use this option to create the Pi              | s, Clocks, and/or Peripherals configuration of an existing Keil uVision, IAR Embedded |     |
| Workbench, CodeWarrior for M                  | U with SDK, or ARM GCC project.                                                       |     |
| Once created, this option will si<br>project. |                                                                                       |     |

b. In the popped out window, select the correct SDK path. Select **Clone selected example** and choose **project\_template**, as shown in Figure 2. Make up a proper CodeWarrior project name in the **Project name** textbox. Click **Finish**.

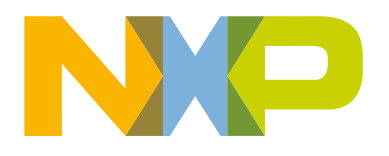

Application Note

| SDK Path                                                                                           |   |                                         | SDK Example                                                                                                    |       |
|----------------------------------------------------------------------------------------------------|---|-----------------------------------------|----------------------------------------------------------------------------------------------------|-------|
| C:\board_MC56F83000-EVK                                                                            | × | Browse                                  | type filter text                                                                                                    |       |
| SDK can be downloaded from <u>https://mcuxpresso.nxp.com</u>                                       |   | ] [ = = = = = = = = = = = = = = = = = = | EVK-MC56F83000-OM13790HOST kit     WC56F83000-EVK board     Constant for the second second seco |       |
| deWarrior Development Studio                                                                       |   | > FreeMASTER_examples<br>> demo_apps    |                                                                                                    |       |
| IDK Project<br>) Create "hello_world" project for MC56F83000-EVK board<br>) Clone selected example |   |                                         | <ul> <li>project_template</li> <li>project_template</li> <li>&gt; usb_examples</li> </ul>                                                                                                    |       |
|                                                                                                    |   |                                         | Base project directory (workspace)                                                                                                    |       |
|                                                                                                    |   |                                         | C:\CW_WorkSpace v B                                                                                                    | rowse |
|                                                                                                    |   |                                         | Project name                                                                                                    |       |
|                                                                                                    |   |                                         | fromaster conce                                                                                                    |       |

Add FreeMASTER component into Middleware panel, and make necessary settings as shown in Figure 3. Choose SERIAL
as communication interface and check Custom communication init. The remaining FreeMASTER settings, such as, scope,
recorder, TSA, can be configured as wanted. Click the Update Code button in the tool.

| lame FreeMASTER                             |                                  | Custom name      |
|---------------------------------------------|----------------------------------|------------------|
| ieneral configuration                       |                                  | Preset Custom    |
| Disable FreeMASTER driver                   |                                  |                  |
| Initialize FreeMASTER                       |                                  |                  |
|                                             | Communication mode configuration |                  |
| Communication interface                     | SERIAL                           | ~                |
| Interrupt mode                              | Polling mode                     | ~                |
| Custom communication init                   |                                  |                  |
| <sup>®</sup> Serial communication interface |                                  | Preset Default 🗸 |
| <sup>A</sup> Perinheral Q                   |                                  | *                |

- 3. Import the cloned project into CodeWarrior. Open the freemaster\_cfg.h file and make the following two modifications:
  - a. Change FMSTR\_SERIAL\_MCUX\_QSCI to FMSTR\_SERIAL\_56F800E\_EONCE.
  - b. Comment FMSTR\_SERIAL\_BASE definition.

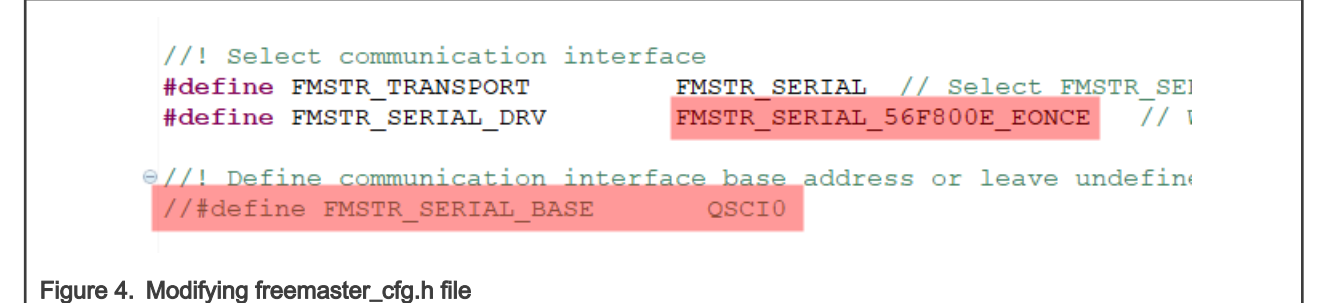

4. Now FreeMASTER has been configured to use EOnCE for communication. Add **FMSTR\_Poll()** in while (1) of the main.c file, and FreeMASTER will work properly.

**NOTE** Remember NOT to update FreeMASTER configurations through the tool ever since, because it will modify *freemaster\_cfg.h* file.

Uncheck the checkbox highlighted in Figure 5, so that FreeMASTER configuration will not be updated.

| Status<br>no change<br>no change<br>no change                       |                                                                                                    |                                                                                                    | ^                                                                                                    |
|---------------------------------------------------------------------|----------------------------------------------------------------------------------------------------|----------------------------------------------------------------------------------------------------|----------------------------------------------------------------------------------------------------|
| no change<br>no change<br>no change                                 |                                                                                                    |                                                                                                    |                                                                                                    |
| <ul> <li>no change</li> <li>no change</li> <li>no change</li> </ul> |                                                                                                    |                                                                                                    |                                                                                                    |
| no change<br>no change                                              |                                                                                                    |                                                                                                    |                                                                                                    |
| no change<br>no change                                              |                                                                                                    |                                                                                                    |                                                                                                    |
| no change<br>no change                                              |                                                                                                    |                                                                                                    |                                                                                                    |
| no change                                                           |                                                                                                    |                                                                                                    |                                                                                                    |
|                                                                     |                                                                                                    |                                                                                                    |                                                                                                    |
| 💩 warnings                                                          |                                                                                                    |                                                                                                    |                                                                                                    |
|                                                                     |                                                                                                    |                                                                                                    |                                                                                                    |
| 🗸 no change                                                         |                                                                                                    |                                                                                                    |                                                                                                    |
| 🕗 no change                                                         |                                                                                                    |                                                                                                    |                                                                                                    |
|                                                                     |                                                                                                    |                                                                                                    |                                                                                                    |
| 🔹 <u>change</u>                                                     |                                                                                                    |                                                                                                    |                                                                                                    |
|                                                                     |                                                                                                    |                                                                                                    |                                                                                                    |
| 🗸 no change                                                         |                                                                                                    |                                                                                                    |                                                                                                    |
| 💩 warnings                                                          |                                                                                                    |                                                                                                    |                                                                                                    |
| •                                                                   | <ul> <li>no change</li> <li>no change</li> <li>change</li> <li>no change</li> <li>warnings</li> </ul> | <ul> <li>no change</li> <li>no change</li> <li>change</li> <li>no change</li> <li>warnings</li> </ul> | <ul> <li>no change</li> <li>no change</li> <li>change</li> <li>no change</li> <li>warnings</li> </ul> |

By default, the EOnCE communication uses polling mode which requires FMSTR\_Poll() to be called in the main application loop or in the main task. Refer to fmstr\_eonce example which is available in SDK package for additional information about enabling interrupt-driven mode in EOnCE communication. Also see fmstr\_uart and other SDK examples of using the FreeMASTER driver.

#### 3 References

- Codewarrior IDE
- Freemaster
- MCUXpresso config tool
- MCUXpresso SDK

How to enable EOnCE connection for FreeMASTER with MCUXpresso SDK and Config Tool on MC56F83xxx and MC56F81xxx, Rev. 0,

How To Reach Us

Home Page:

nxp.com

Web Support:

nxp.com/support

Information in this document is provided solely to enable system and software implementers to use NXP products. There are no express or implied copyright licenses granted hereunder to design or fabricate any integrated circuits based on the information in this document. NXP reserves the right to make changes without further notice to any products herein.

NXP makes no warranty, representation, or guarantee regarding the suitability of its products for any particular purpose, nor does NXP assume any liability arising out of the application or use of any product or circuit, and specifically disclaims any and all liability, including without limitation consequential or incidental damages. "Typical" parameters that may be provided in NXP data sheets and/or specifications can and do vary in different applications, and actual performance may vary over time. All operating parameters, including "typicals," must be validated for each customer application by customer's technical experts. NXP does not convey any license under its patent rights nor the rights of others. NXP sells products pursuant to standard terms and conditions of sale, which can be found at the following address: nxp.com/SalesTermsandConditions.

While NXP has implemented advanced security features, all products may be subject to unidentified vulnerabilities. Customers are responsible for the design and operation of their applications and products to reduce the effect of these vulnerabilities on customer's applications and products, and NXP accepts no liability for any vulnerability that is discovered. Customers should implement appropriate design and operating safeguards to minimize the risks associated with their applications and products.

NXP, the NXP logo, NXP SECURE CONNECTIONS FOR A SMARTER WORLD, COOLFLUX, EMBRACE, GREENCHIP, HITAG, ICODE, JCOP, LIFE VIBES, MIFARE, MIFARE CLASSIC, MIFARE DESFire, MIFARE PLUS, MIFARE FLEX, MANTIS, MIFARE ULTRALIGHT, MIFARE4MOBILE, MIGLO, NTAG, ROADLINK, SMARTLX, SMARTMX, STARPLUG, TOPFET, TRENCHMOS, UCODE, Freescale, the Freescale logo, AltiVec, CodeWarrior, ColdFire, ColdFire+, the Energy Efficient Solutions logo, Kinetis, Layerscape, MagniV, mobileGT, PEG, PowerQUICC, Processor Expert, QorIQ, QorIQ Qonverge, SafeAssure, the SafeAssure logo, StarCore, Symphony, VortiQa, Vybrid, Airfast, BeeKit, BeeStack, CoreNet, Flexis, MXC, Platform in a Package, QUICC Engine, Tower, TurboLink, EdgeScale, EdgeLock, eIQ, and Immersive3D are trademarks of NXP B.V. All other product or service names are the property of their respective owners. AMBA, Arm, Arm7, Arm7TDMI, Arm9, Arm11, Artisan, big.LITTLE, Cordio, CoreLink, CoreSight, Cortex, DesignStart, DynamIQ, Jazelle, Keil, Mali, Mbed, Mbed Enabled, NEON, POP, RealView, SecurCore, Socrates, Thumb, TrustZone, ULINK, ULINK2, ULINK-ME, ULINK-PLUS, ULINKpro, µVision, Versatile are trademarks or registered trademarks of Arm Limited (or its subsidiaries) in the US and/or elsewhere. The related technology may be protected by any or all of patents, copyrights, designs and trade secrets. All rights reserved. Oracle and Java are registered trademarks of Oracle and/or its affiliates. The Power Architecture and Power.org word marks and the Power and Power.org logos and related marks are trademarks and service marks licensed by Power.org.

#### © NXP B.V. 2020.

All rights reserved.

For more information, please visit: http://www.nxp.com For sales office addresses, please send an email to: salesaddresses@nxp.com

> Date of release: 11/2020 Document identifier: AN13044